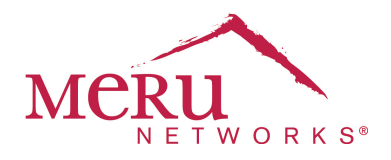

# Gaming Console Deployment Guide

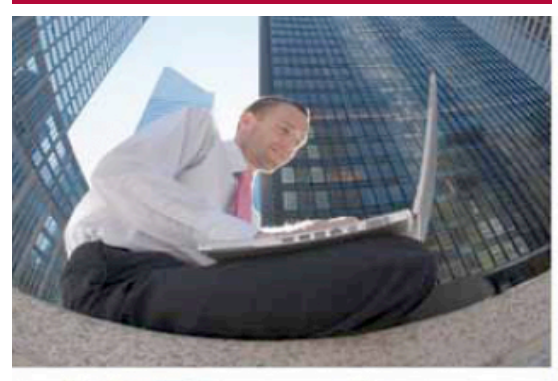

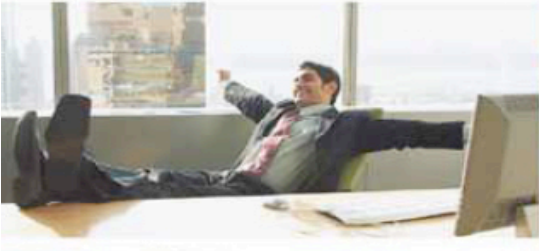

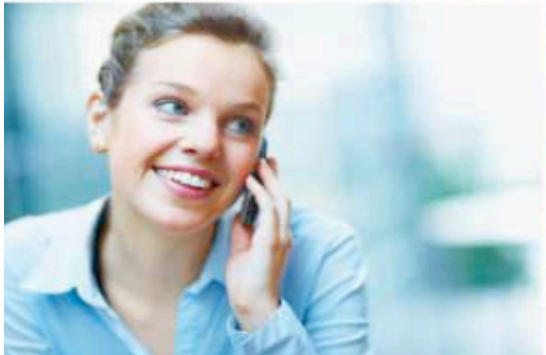

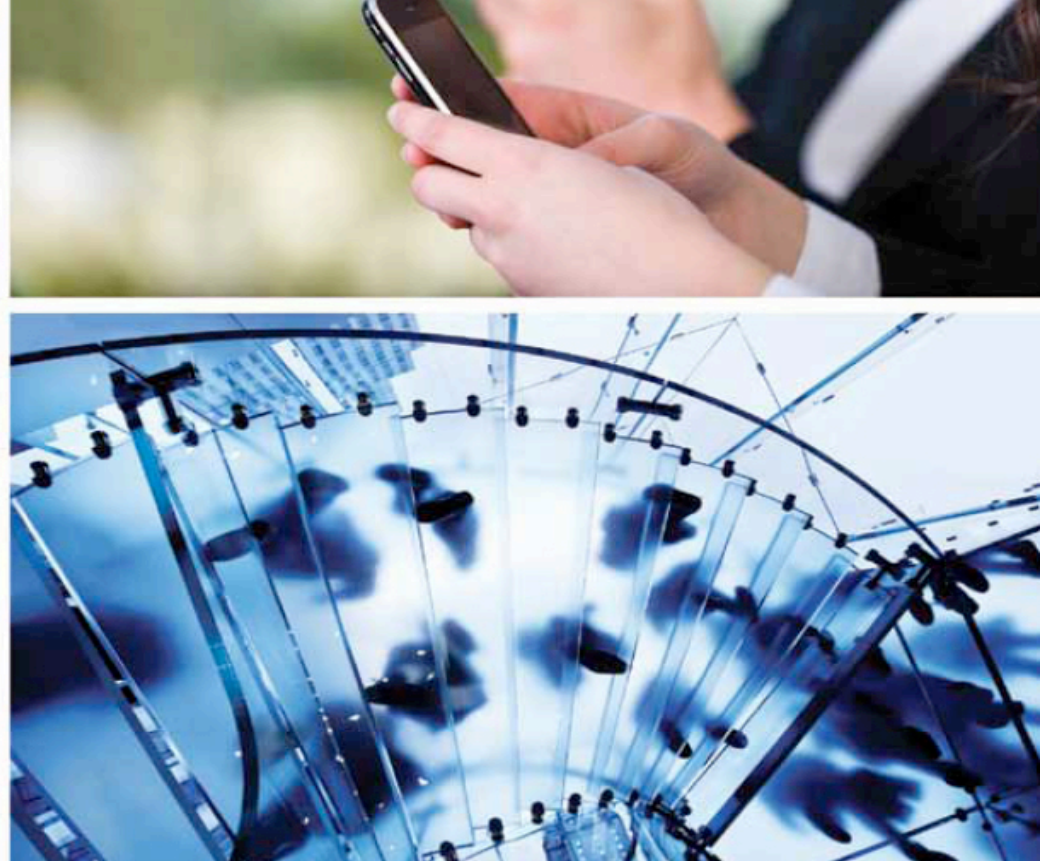

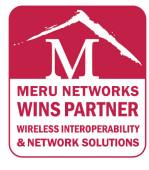

MERUNETWORKS.COM

April 2011 | By Thomas Lee & Mike Ruiz

# 1. EXECUTIVE SUMMARY

Gaming consoles like the Sony PlayStation 3, Nintendo Wii, and Microsoft Xbox 360 are being increasingly used in wireless mode in enterprise environments like university dormitories. Testing in Meru's Interoperability Lab has shown that there are unique issues in connectivity with gaming system as compared to other mainstream Wi-Fi™ enabled devices. University IT personnel have to address how they will handle game console interoperability. This document shows the detailed configurations needed in Meru System Director 4.0 and 4.1 releases to support interoperability between Meru Networks controllers and APs with Sony PlayStation 3, Nintendo Wii, and Microsoft Xbox 360.

### 1.1 SONY PLAYSTATION 3

#### BACKGROUND

Sony Playstation 3 gaming console (like many common console systems) has both a wired Ethernet port and 802.11bg wireless network connectivity for online community access. While both of these interfaces have a MAC address, Sony utilizes one of them. During the process of associating to a wireless network the PS3 uses one MAC to probe for wireless APs and the other for the authentication portion of the association process.

#### INTEROPERABILITY DETAILS

Virtual Cell and Virtual Port features are enabled by default in 3.6.1 and newer versions of Meru System Director as well as on AP300 family access points. This allows for optimization of client association and seamless roaming. The Virtual Port feature uses the client MAC Address to create a Virtual Wireless Network (BSSID) specific to that client. A Virtual Port is assigned to the first MAC address. When the PS3 changes its MAC address during the association process, the second MAC address assignment is denied access.

PS3 can be connected by disabling the Virtual Cell and Virtual Port features in the ESS Profiles and in the AP300 radio settings. This would affect ALL ESS profiles on those APs and be suboptimal for all clients. With System Director 4.1, support for the AP1000 was added. The AP1000 can support Virtual Port and non-Virtual Port ESSes concurrently.

In Meru System Director 4.1, a feature called VCell Overflow was introduced. This enables the creation of a non-Virtual ESS Profile alongside existing ESS Profiles that are running Virtual Cell/Virtual Port on an AP300 radio in VCell Mode. The Sony PS3 has been successfully field tested in VCell Overflow on 4.1-39 and 4.1-55 versions of System Director.

#### **CONFIGURATION OVERVIEW**

To configure VCell Overflow ESSID for PS3, TWO ESS Profiles are required. In the example below, we will be presenting an ESSID to the community with an SSID of "GamingDevices."

For VCell Overflow to work there is a 'Parent' ESS Profile with VCell enabled from which the clients can overflow from. To keep non-PS3 clients from trying to associate to this VCell ESS Profile, we will set the "New APs join ESS" option to "NO." IF this is an existing ESS Profile, you need to set this to NO AND remove all ESS-AP entries. NOTE: This ESS will NOT be available to users.

VCell and VPort remain enabled New APs Join ESS is set to OFF SSID = GamingDevices Profile Name = GamingDevices\_VC Next we are going to create the "Child" ESS Profile. VCell and VPort are set to OFF New APs Join ESS is set to ON\* Overflow FROM = GamingDevices\_VC SSID = GamingDevices Profile Name = GamingDevices\_Overflow

\* If you do not want the "GamingDevices" ESS Profile on ALL APs you can set "New APs Join ESS" to "OFF" and use the ESS-AP table to manage the radio list on which this ESS is broadcast. Make sure you ONLY use the OVERFLOW profile when doing this.

These ESS Profiles were created as a new profile. That ensures that all data rates are using the 4.1 DEFAULT settings. PS3 requires a minimum 11Mbps 11b data rate be available as a base AND transmit rate. The defaults are acceptable.

All Testing was done with Clear, WEP64 (ASCII & Hex), WEP128 (ASCII & Hex), WPA TKIP, and WPA2-PSK (AES) security.

#### 1.2 NINTENDO WII

#### BACKGROUND

Nintendo Wii is a gaming console which provides by default ONLY an 802.11bg wireless network interface for online access. There is a USB-Wired Ethernet adapter available.

The Wii does not work with the DEFAULT ESS Configuration created in current versions of Meru System Director. Modifications to the base transmit speeds must be made as outlined below.

#### INTEROPERABILITY DETAILS

Nintendo Wii is compatible with Clear, WEP64 (ASCII & Hex), WEP128 (ASCII & Hex), WPA-PSK (TKIP) or WPA2-PSK (AES) security profiles.

It is recommended on AP300 to use Clear OR WPA2-PSK security.

Nintendo Wii also REQUIRES that 802.11b or 802.11b+g data rates are available.

#### CONFIGURATION OVERVIEW

It is recommended that more data rates be made available for the Nintendo Wii gaming console by modifying the default ESS profile configuration.

If you have created a special ESS Profile for the PS3 using the System Director 4.1 VCell Overflow feature, that same OVERFLOW ESS Profile can be used for the Wii. Note that the Wii is fully compatible with Virtual Cell and Virtual Port and does not REQUIRE System Director 4.1 or VCell overflow.

In the Example below we will create and modify an ESS Profile Called "WiiConsole"

Profile Name = WiiConsole SSID = WiiConsole VCell and VPort remain On

Changes from default in the BGN Transmit Base Rates matrix are required if your BGN data rates assuming your 2.4 GHz Radios are in "bgn" mode. If your AP radio is in "bg" mode then make the modifications in the BG data rates.

The change made from the default is in the BGN Transmit Base Rates matrix where 1 Mbps, 2 Mbps, 5.5 Mbps and 11Mbps data rates are checked. In the default configuration, only 11Mbps is checked.

#### 1.3 XBOX 360

#### BACKGROUND

The Microsoft Xbox 360 has a built-in 802.11bgn wireless adapter. The Xbox 360 can run in Virtual Port mode or non-Virtual Port mode.

#### INTEROPERABILITY DETAILS

Microsoft Xbox 360 is compatible with Clear, WEP64 (hex or ASCII characters), WEP128 (hex or ASCII characters), WPA-PSK (TKIP), and WPA2-PSK (AES) security profiles.

#### CONFIGURATION OVERVIEW

Except for RADIUS authenticated ESSIDs, the Xbox 360 can associate to any network ESSID configuration in Virtual Port mode or non Virtual Port mode.

# 2. CONFIGURATION

### SUPPORT ALL 3 GAMING CONSOLES IN SYSTEM DIRECTOR 4.0

# Summary of steps to configure a security profile and ESSID to support all 3 gaming consoles in System Director 4.0

- 1. Create a security profile or select an existing security profile.
- 2. Create an ESS profile or select an existing profile.
- 3. Optionally, create a VLAN.
- 4. Disable Virtual Port and Virtual Cell on the ESS profile.
- 5. Disable Virtual Cell on the AP300.

#### **Detailed configuration**

| WLAN Managemen                                     | t  |               | User: admin                      |                  |              |                |               | Controller-172      | .26.96.35 8:19:0   | 15 AM <u>CLI Save Help</u> N   | IERU       |  |
|----------------------------------------------------|----|---------------|----------------------------------|------------------|--------------|----------------|---------------|---------------------|--------------------|--------------------------------|------------|--|
| Monitor                                            | 5  | Security      | Profile Table (8 er              | ntries)          |              |                |               |                     |                    |                                |            |  |
| Maintenance                                        |    |               | •                                |                  |              |                |               |                     |                    | -                              |            |  |
| <ul> <li>Configuration</li> </ul>                  |    |               | Security Profile Name            | L2 Modes Allowed | Data Encrypt | Captive Portal | MAC Filtering | Firewall Capability | Firewall Filter ID | Passthrough Firewall Filter ID | Owner      |  |
| System Config                                      |    |               | default                          | Clear            | None         | Disabled       | Off           | none                |                    |                                | controller |  |
| Quick Start                                        | li |               | wpa2psk.                         | WPA2 PSK         | CCMP-AES     | Disabled       | Off           | none                |                    |                                | controller |  |
| Security                                           |    |               |                                  |                  |              |                |               |                     |                    |                                |            |  |
| Profile                                            |    | $\rightarrow$ | weich                            | WPA2 P5K         | CCMP-AES     | Disabled       | Off           | none                |                    |                                | controller |  |
| Radius                                             | lİ |               | wep64-profile                    | Static WEP keys  | WEP64        | Disabled       | Off           | none                |                    |                                | controller |  |
| Captive Portal                                     |    |               | wep128-profile                   | Static WEP keys  | WEP128       | Disabled       | Off           | none                |                    |                                | controller |  |
| Guest Users                                        |    | $\rightarrow$ |                                  |                  |              |                |               |                     |                    |                                |            |  |
| Mac Filtering                                      |    |               | wep64-in-hex-profile             | Static WEP keys  | WEP64        | Disabled       | Off           | none                |                    |                                | controller |  |
| Wireless IDS/IPS                                   | ĺ  |               | wep128-in-hex-profile            | Static WEP keys  | WEP128       | Disabled       | Off           | none                |                    |                                | controller |  |
| Rogue APs                                          |    |               | wnansk-profile                   | WPA PSK          | TKIP         | Disabled       | Off           | DODE                |                    |                                | controller |  |
| Air Shield                                         |    |               |                                  |                  | 1.1.4        |                |               |                     |                    |                                |            |  |
| AP Packet Capture                                  |    |               |                                  |                  |              |                |               |                     |                    |                                |            |  |
| Wired                                              |    |               |                                  |                  |              |                |               |                     |                    |                                |            |  |
| VLAN                                               |    |               |                                  |                  |              |                |               |                     |                    |                                |            |  |
| GRE                                                |    |               |                                  |                  |              |                |               |                     |                    |                                |            |  |
| Wireless                                           |    |               |                                  |                  |              |                |               |                     |                    |                                |            |  |
| Radio                                              |    |               |                                  |                  |              |                |               |                     |                    |                                |            |  |
| ESS                                                |    |               |                                  |                  |              |                |               |                     |                    |                                |            |  |
| QoS                                                |    |               |                                  |                  |              |                |               |                     |                    |                                |            |  |
| System Settings                                    |    |               |                                  |                  |              |                |               |                     |                    |                                |            |  |
| Devices                                            |    |               |                                  |                  |              |                |               |                     |                    |                                |            |  |
| System Settings                                    |    |               |                                  |                  |              |                |               |                     |                    |                                |            |  |
| Controller                                         |    |               |                                  |                  |              |                |               |                     |                    |                                |            |  |
| APs 💉                                              |    |               |                                  |                  |              |                | Refresh       | Add                 | Delete             | Settings                       | w Details  |  |
| <b>@</b> [0] <mark>@</mark> [8] <mark>@</mark> [0] |    |               | \$\$(5)\$\$(3)<br>\$\$(4)\$\$(1] |                  |              |                | \$(1) [0] [0] |                     |                    | [03d:00h:46m:02s]              |            |  |

- 1. Connect to the controller using an internet browser. The address is 'http://<IP address of controller>'. Log in with your controller username and password.
- 2. Click on the 'Configuration' tab on the upper left hand corner of the screen.
- 3. Scroll down to the 'Security' section and click on the 'Profile' button. The screen above will now be shown.

| WI AN Management                | User: admin                     |              | (                              | Controller-172.26.96.35             | 8:21:34 AM | <u>CLI Save</u> | Help M | IERU   |  |  |  |
|---------------------------------|---------------------------------|--------------|--------------------------------|-------------------------------------|------------|-----------------|--------|--------|--|--|--|
| Monitor                         | Security Profile Table - Add    |              |                                |                                     |            |                 |        |        |  |  |  |
| Maintenance                     |                                 |              |                                |                                     |            |                 |        |        |  |  |  |
| Configuration     System Config | Security Profile Name           |              |                                | Enter 1-32 chars., Required         |            |                 |        |        |  |  |  |
| Quick Start Security Profile    | L2 Modes Allowed                |              | Clear 802.1x Static            | : WEP keys 🔲 WPA<br>PA2 PSK 🔲 MIXED |            |                 |        |        |  |  |  |
| Radius<br>Captive Portal        | Data Encrypt                    |              | WEP64 WEP128 TK                | CIP CCMP-AES                        |            |                 |        |        |  |  |  |
| Mac Filtering                   | Primary RADIUS Profile Name     |              | No Data for Primary RADIUS Pro | ofile Name                          |            |                 |        |        |  |  |  |
| Wireless IDS/IPS                | Secondary RADIUS Profile Name   |              | No Data for Secondary RADIUS   | Profile Name                        |            |                 |        |        |  |  |  |
| Rogue APs<br>Air Shield         | WEP Key (Alphanumeric/Hexade    | cimal)       |                                |                                     |            |                 |        |        |  |  |  |
| AP Packet Capture               | Static WEP Key Index            |              | 1 Valid range: [1-4]           |                                     |            |                 |        |        |  |  |  |
| ñred<br>VLAN                    | Re-Key Period (seconds)         |              | 0 Valid range: [0-65535]       |                                     |            |                 |        |        |  |  |  |
| GRE                             | Captive Portal                  |              | Disabled 🔽                     |                                     |            |                 |        |        |  |  |  |
| Vireless<br>Radio               | 802.1% Network Initiation       |              | On 🗸                           |                                     |            |                 |        |        |  |  |  |
| ESS                             | Shared Key Authentication       |              | Off v                          |                                     |            |                 |        |        |  |  |  |
| System Settings                 | Pre-shared Key (Alphanumeric/h  | lexadecimal) |                                | ]                                   |            |                 |        |        |  |  |  |
| evices<br>System Settings       | Group Keying Interval (seconds) |              | 0 Vald range: [0-65535]        |                                     |            |                 |        |        |  |  |  |
| Controller                      | Vev Datation                    |              | 7.2 - 1.7 - 2 - 1              |                                     |            | OK              |        | `ancol |  |  |  |
|                                 | ket ch                          |              | d b                            | <b>A</b>                            |            |                 |        | ancer  |  |  |  |

- 4. Click on the 'Add' button to add a security profile and the screen above will be shown.
- 5. Add the security profile name.
- 6. Select the allowed L2 mode.
- 7. Select the relevant data encryption mode.
- 8. Enter the WEP key or preshared key depending upon the L2 mode selected.
- 9. Click OK to locally save the security profile.

| WLAN Management                                     |    |         | User: admin       |        |                               |               | Controller-172.2 | 26.96.35 8:35:55 AM CLI Save      | Help MCRU        |
|-----------------------------------------------------|----|---------|-------------------|--------|-------------------------------|---------------|------------------|-----------------------------------|------------------|
| Monitor                                             | VL | AN Co   | onfiguration (1 e | entry) |                               |               |                  |                                   |                  |
| Maintenance                                         | -  |         |                   | .,     |                               |               |                  |                                   |                  |
| ▼ Configuration                                     |    |         | VLAN Name         | Tag    | Fast Ethernet Interface Index | IP Address    | Netmask          | IP Address of the Default Gateway | Owner            |
| System Config                                       |    | Search: |                   |        |                               |               |                  |                                   |                  |
| Quick Start                                         |    |         | gamers            | 1000   | 1                             | 172.26.16.254 | 255.255.240.0    | 172.26.16.1                       | controller       |
| Security                                            |    |         |                   |        |                               | 1             | 1                |                                   | 1                |
| Profile                                             |    |         |                   |        |                               |               |                  |                                   |                  |
| Radius                                              |    |         |                   |        |                               |               |                  |                                   |                  |
| Captive Portal                                      |    |         |                   |        |                               |               |                  |                                   |                  |
| Guest Users                                         |    |         |                   |        |                               |               |                  |                                   |                  |
| Mac Filtering                                       |    |         |                   |        |                               |               |                  |                                   |                  |
| Wireless IDS/IPS                                    |    |         |                   |        |                               |               |                  |                                   |                  |
| Rogue APs                                           |    |         |                   |        |                               |               |                  |                                   |                  |
| Air Shield                                          |    |         |                   |        |                               |               |                  |                                   |                  |
| AP Packet Capture                                   |    |         |                   |        |                               |               |                  |                                   |                  |
| Wired<br>VLAN                                       |    |         |                   |        |                               |               |                  |                                   |                  |
| GRE                                                 |    |         |                   |        |                               |               |                  |                                   |                  |
| Wireless                                            |    |         |                   |        |                               |               |                  |                                   |                  |
| Radio                                               |    |         |                   |        |                               |               |                  |                                   |                  |
| ESS                                                 |    |         |                   |        |                               |               |                  |                                   |                  |
| QoS                                                 |    |         |                   |        |                               |               |                  |                                   |                  |
| System Settings                                     |    |         |                   |        |                               |               |                  |                                   |                  |
| Devices                                             |    |         |                   |        |                               |               |                  |                                   |                  |
| System Settings                                     |    |         |                   |        |                               |               |                  |                                   |                  |
| Controller                                          |    |         |                   |        |                               |               |                  |                                   |                  |
| APs 🔽                                               |    |         |                   |        |                               | Refresh       | Add              | Delete Settings                   | View Details     |
| <b>@</b> [0] <mark>@</mark> [22] <mark>@</mark> [0] |    |         | 6 14              | ]@[8]  | ♥[4]♥[1]                      | 🕹 [1] 🖥 [0]   | 6                | (0) <sup>0</sup> (2)              | 03d:01h:01m:57s] |

10. Depending upon the design of the network, this step may be optional. If so, skip to step 19. Otherwise, scroll down to the Wired section and click on the VLAN button to create a VLAN. The screen above should appear.

| VLAN Managem                      | ient | User: admin                       |                                                                                                    | Controller-172.26.96.35        | 8:38:08 AM | <u>CLI Sar</u> | <u>ze Help</u> | MERU   |
|-----------------------------------|------|-----------------------------------|----------------------------------------------------------------------------------------------------|--------------------------------|------------|----------------|----------------|--------|
| Monitor                           |      | VI AN Configuration - Add         |                                                                                                    |                                |            |                |                |        |
| Maintenance                       |      |                                   |                                                                                                    |                                |            |                |                |        |
| <ul> <li>Configuration</li> </ul> | ^    |                                   |                                                                                                    | 1                              |            |                |                |        |
| 5ystem Config                     |      | VLAN Name                         |                                                                                                    | Enter 1-32 chars., Required    |            |                |                |        |
| Quick Start                       |      | Tag                               |                                                                                                    | Valid range: [1-4094] Required |            |                |                |        |
| Security                          |      |                                   |                                                                                                    | lastalget[t lost]) reclance    |            |                |                |        |
| Profile                           |      | Fast Ethernet Interface Index     |                                                                                                    | Valid range: [1-2]             |            |                |                |        |
| Radius                            |      | TR Address                        |                                                                                                    |                                |            |                |                |        |
| Captive Portal                    |      | AT 11400 000                      |                                                                                                    |                                |            |                |                |        |
| Guest Users                       |      | Netmask                           |                                                                                                    |                                |            |                |                |        |
| Mac Filtering                     |      | TO Address of the Defende Cohemen |                                                                                                    |                                |            |                |                |        |
| Wireless IDS/IPS                  |      | IP Address of the benault Gateway |                                                                                                    |                                |            |                |                |        |
| Rogue APs                         |      | Override Default DHCP Server Flag | Off V                                                                                                    |                                |            |                |                |        |
| Air Shield                        |      |                                   |                                                                                                    |                                |            |                |                |        |
| AP Packet Capture                 |      | DHCP Server IP Address            |                                                                                                    |                                |            |                |                |        |
| Wired                             |      | DHCP Relay Pass-Through           | On 🗸                                                                                                    |                                |            |                |                |        |
| VLAN                              |      |                                   | Contract of Contract of Contra |                                |            |                |                |        |
| GRE                               |      |                                   |                                                                                                    |                                |            |                |                |        |
| Wireless                          |      |                                   |                                                                                                    |                                |            |                |                |        |
| Radio                             |      |                                   |                                                                                                    |                                |            |                |                |        |
| ESS                               |      |                                   |                                                                                                    |                                |            |                |                |        |
| QoS                               |      |                                   |                                                                                                    |                                |            |                |                |        |
| System Settings                   |      |                                   |                                                                                                    |                                |            |                |                |        |
| evices                            |      |                                   |                                                                                                    |                                |            |                |                |        |
| System Settings                   |      |                                   |                                                                                                    |                                |            |                |                |        |
| Controller                        |      |                                   |                                                                                                    |                                |            |                |                |        |
| APs                               | ~    |                                   |                                                                                                    |                                |            | OK             |                | Cancel |

- 11. Click on the Add button to add a VLAN. The screen above should appear.
- 12. Input the VLAN name.
- 13. Input the VLAN tag number.
- 14. Input the IP address of the VLAN.
- 15. Input the subnet mask.
- 16. Input the default gateway.
- 17. Depending upon the DHCP server configuration, input the IP address of DHCP server if it is on a different subnet.
- 18. Click OK to locally save the VLAN configuration.

|                                                    |      |         |                  |                |               |                       | Doub           | roller 173 36 06 35 0.43 |                    | a Halo 🔨          |
|----------------------------------------------------|------|---------|------------------|----------------|---------------|-----------------------|----------------|--------------------------|--------------------|-------------------|
| WLAN Managemen                                     | t    |         | User: admin      |                |               |                       | Cont           | ruller=172,20,90,55 0;42 | HIAM <u>CO 200</u> | Meru N            |
| Monitor                                            | E    | SS Pro  | file (2 entries) |                |               |                       |                |                          |                    |                   |
| Maintenance                                        | L Fe |         |                  |                |               |                       | 1              |                          |                    |                   |
| <ul> <li>Configuration</li> </ul>                  |      |         | ESS Profile Name | Enable/Disable | e SSID        | Security Profile Name | SSID Broadcast | Tunnel Intertace Type    | Dataplane Mode     | Owner             |
| System Config                                      | [    | Search: |                  |                |               |                       |                |                          |                    |                   |
| Quick Start                                        | ĺĺ   |         | Proteus          | Enable         | proteus-demo  | wpa2psk               | On             | No Tunnel                | Tunneled           | controller        |
| Security                                           |      |         | namers           | Enable         | gamers        | wep128-in-bey-profile | 00             | Configured VI AN Only    | Tunneled           | controller        |
| Profile                                            | Ц    |         | gamora           | Lindbio        | gamers        | Wop120 II THEX prome  |                | Conligated VEHN Only     |                    | Controller        |
| Radius                                             |      |         |                  |                |               |                       |                |                          |                    |                   |
| Captive Portal                                     |      |         |                  |                |               |                       |                |                          |                    |                   |
| Guest Users                                        |      |         |                  |                |               |                       |                |                          |                    |                   |
| Mac Filtering                                      |      |         |                  |                |               |                       |                |                          |                    |                   |
| Wireless IDS/IPS                                   |      |         |                  |                |               |                       |                |                          |                    |                   |
| Rogue APs                                          |      |         |                  |                |               |                       |                |                          |                    |                   |
| Air Shield                                         |      |         |                  |                |               |                       |                |                          |                    |                   |
| AP Packet Capture                                  |      |         |                  |                |               |                       |                |                          |                    |                   |
| Wired                                              |      |         |                  |                |               |                       |                |                          |                    |                   |
| VLAN                                               |      |         |                  |                |               |                       |                |                          |                    |                   |
| GRE                                                |      |         |                  |                |               |                       |                |                          |                    |                   |
| Wireless                                           |      |         |                  |                |               |                       |                |                          |                    |                   |
| Radio                                              |      |         |                  |                |               |                       |                |                          |                    |                   |
| ESS                                                |      |         |                  |                |               |                       |                |                          |                    |                   |
| Qo5                                                |      |         |                  |                |               |                       |                |                          |                    |                   |
| System Settings                                    |      |         |                  |                |               |                       |                |                          |                    |                   |
| Devices                                            |      |         |                  |                |               |                       |                |                          |                    |                   |
| System Settings                                    |      |         |                  |                |               |                       |                |                          |                    |                   |
| Controller                                         |      |         |                  |                |               |                       |                |                          |                    |                   |
| APs 😪                                              |      |         |                  |                |               | Re                    | fresh          | Add Delete               | Settings           | View Details      |
| <b>@</b> [0] <mark>@</mark> [8] <mark>@</mark> [0] | 1    |         | (G)              | <b>6</b> [2]   | \\$\[4]\$\[1] | S(1)                  | [0]            | [[0] <b>1</b> [2]        | <b></b>            | [03d:01h:07m:57s] |

19. Scroll down to the Wireless section and click on the ESS tab to create an ESS profile. The screen above should appear.

| WLAN Management                                     | User: admin                    |          |                               | Controller-172.26.96.35     | 8:45:21 AM | CLI Save | Help MCRU       |
|-----------------------------------------------------|--------------------------------|----------|-------------------------------|-----------------------------|------------|----------|-----------------|
| Monitor                                             | ESS Profile - Add              |          |                               |                             |            |          |                 |
| Maintenance                                         |                                |          |                               |                             |            |          |                 |
| Configuration                                       | ESS Profile Name               |          |                               | Fatar 1 22 share Dominad    |            |          |                 |
| System Config                                       | Loorionand                     |          |                               | chost 1-52 chars., Requireu |            |          |                 |
| Quick Start                                         | Enable/Disable                 |          | Enable 💌                      |                             |            |          |                 |
| Security<br>Profile                                 | SSID                           |          |                               | Enter 0-32 charg            |            |          |                 |
| Radus                                               |                                |          |                               | Encor o de churs.           |            |          |                 |
| Captive Portal                                      | Security Profile Name          |          | default                       | *                           |            |          |                 |
| Guest Users                                         | Primary RADIUS Accounting S    | rver     | No Data for Primary RADIUS /  | locounting Server           |            |          |                 |
| Mac Filtering                                       | Secondary RADIUS Accounting    | i Server | No Data fao Casa da - DADI    | C Assessmentiana Comuna     |            |          |                 |
| Wireless IDS/IPS                                    |                                |          | NO Data for Secondary RADIL   | is Accounting Server        |            |          |                 |
| Rogue APs                                           | Accounting Interim Interval (s | econds)  | 3600                          | Valid range: [600-36000]    |            |          |                 |
| Air Shield                                          | Beacon Interval (msec)         |          | 100                           | Valid range: [20-1000]      |            |          |                 |
| AP Packet Capture                                   |                                |          |                               |                             |            |          |                 |
| Wired                                               | SSID Broadcast                 |          | On 🚩                          |                             |            |          |                 |
| VLAN                                                | Bridging                       |          | AirFortress 🔲 IPV6 📃          | AppleTalk                   |            |          |                 |
| GRE                                                 | New AP's Top ESS               |          | On w                          |                             |            |          |                 |
| Wireless                                            |                                |          | on v                          |                             |            |          |                 |
| Radio                                               | Tunnel Interface Type          |          | No Tunnel                     | ~                           |            |          |                 |
| E55                                                 | VLAN Name                      |          | No VLAN V                     |                             |            |          |                 |
| Q05<br>System Settings                              |                                |          |                               |                             |            |          |                 |
| Devices                                             | GRE Tunnel Prohle Name         |          | No Data for GRE Tunnel Profil | e Name                      |            |          |                 |
| System Settings                                     | Allow Multicast Flag           |          | 011 💌                         |                             |            |          |                 |
| Controller                                          |                                |          |                               |                             |            |          |                 |
| APs 🖌                                               |                                |          |                               |                             |            | OK       | Cancel          |
| <b>@</b> [0] <mark>@</mark> [12] <mark>@</mark> [0] |                                |          | 6 ru 🖥 ru                     | <b>1</b>                    |            | o] 🔕     | 3d:01h:11m:57s] |

- 20. Click on the Add button and the screen above should appear.
- 21. Input the ESS profile name.
- 22. Input the SSID.
- 23. Input the security profile that was created earlier.
- 24. If a VLAN is to be used in this profile, change the Tunnel Interface Type to configured VLAN only.
- 25. At the VLAN pull-down menu, select the VLAN name that was previously created.

| WLAN Management                        | User: admin                       | Controller-172.26.96.35 8:49:08 AM CLI Save Help MCRU |
|----------------------------------------|-----------------------------------|-------------------------------------------------------|
| Monitor                                | Silent Client Polling             |                                                       |
| Maintenance                            |                                   |                                                       |
| <ul> <li>Configuration</li> </ul>      | Virtual Cell                      | On 💌                                                  |
| System Config                          | Virtual Port                      | On v                                                  |
| Quick Start                            |                                   |                                                       |
| Security                               | WMM Support                       | Off 🖌                                                 |
| Profile                                | APSD Support                      | On V                                                  |
| Casting Dantal                         |                                   |                                                       |
| Captive Portal                         | DTIM Period (number of beacons)   | 1 Valid range: [1-255]                                |
| Mac Filtering                          | Dataplane Mode                    | Tunneled V                                            |
| Utivelana Toc/Inc                      |                                   |                                                       |
| Roque APs                              | AP VLAN Tag                       | 0 Valid range: [0-4094]                               |
| Air Shield                             | AP VLAN Priority                  | Off V                                                 |
| AP Packet Capture                      |                                   |                                                       |
| Wired                                  | Countermeasure                    | On 🞽                                                  |
| VLAN                                   | Multicast MAC Transparency        | Off V                                                 |
| GRE                                    | Deed Charries Made                |                                                       |
| Wireless                               | Banu Steering Moue                | Band Steering Disable 🞽                               |
| Radio                                  | Band Steering Timeout(seconds)    | 5 Valid range: [1-65535]                              |
| ESS                                    | Europhical Environd Quantida      |                                                       |
| QoS                                    | Expediced Porward Override        |                                                       |
| System Settings                        | SSID Broadcast for Vport          | Disabled 🛛                                            |
| Devices                                |                                   |                                                       |
| System Settings                        | B Supported Transmit Rates (Mbps) | T mops I z mops I z 5.5 mops I z 11 mops              |
| Controller                             |                                   |                                                       |
| APs 🔽                                  |                                   | OK Cancel                                             |
| <b>●</b> [0] <b>○</b> [7] <b>○</b> [0] | \\$\$[5]\$\$[2] \$\\$\{4]\$\$[1]  | [1] □ [0]                                             |

26. Scroll down the screen until the Virtual Cell selection menu appears on the top of the screen.

- 27. Turn off Virtual Port.
- 28. Turn off Virtual Cell.

| WI AN Management                  | User: admin                           | Controller-172.26.96.35 8:56:37 AM CLI Save Help MCRI |  |  |  |  |  |  |  |
|-----------------------------------|---------------------------------------|-------------------------------------------------------|--|--|--|--|--|--|--|
| Monitor                           | G Bare Transmit Dates (Mins)          | 🗹 6 Mbps 🗹 9 Mbps 🗹 12 Mbps 🗹 18 Mbps                 |  |  |  |  |  |  |  |
| Maintenance                       | d base transmic rates (mps)           | 🗹 24 Mbps 🗹 36 Mbps 🗹 48 Mbps 🗹 54 Mbps               |  |  |  |  |  |  |  |
| <ul> <li>Configuration</li> </ul> |                                       |                                                       |  |  |  |  |  |  |  |
| System Config                     |                                       | 🗹 1 Mbps 🗹 2 Mbps 🗹 5.5 Mbps 🗹 11 Mbps                |  |  |  |  |  |  |  |
| Quick Start                       | BG Supported Transmit Rates (Mbps)    | 🖉 6 Mbps 🗹 9 Mbps 🗹 12 Mbps 🗹 18 Mbps                 |  |  |  |  |  |  |  |
| ecurity                           |                                       | 🗹 24 Mbps 🗹 36 Mbps 🗹 48 Mbps 🗹 54 Mbps               |  |  |  |  |  |  |  |
| Profile                           |                                       |                                                       |  |  |  |  |  |  |  |
| Radius                            |                                       | 🗌 1 Mbps 🛄 2 Mbps 🛄 5.5 Mbps 💌 11 Mbps                |  |  |  |  |  |  |  |
| Captive Portal                    | BG base Transmit Rates (Mbps)         | 24 Mines 26 Mines 48 Mines 54 Mines                   |  |  |  |  |  |  |  |
| Guest Users                       |                                       | El 24 mups El 36 mups El 46 mups                      |  |  |  |  |  |  |  |
| Mac Filtering                     |                                       | 1 Mars 2 Mars 2 E E Mars 2 11 Mars                    |  |  |  |  |  |  |  |
| ireless IDS/IPS                   | RGN Supported Transmit Pater (Mbor)   | ✓ 6 Mbns ✓ 9 Mbns ✓ 12 Mbns ✓ 18 Mbns                 |  |  |  |  |  |  |  |
| Rogue APs                         | baiv Supported Hansinic Rates (https) | 24 Mbns V 36 Mbns V 48 Mbns V 54 Mbns                 |  |  |  |  |  |  |  |
| Air Shield                        |                                       |                                                       |  |  |  |  |  |  |  |
| AP Packet Capture                 |                                       | 1 Mbps 2 Mbps 5.5 Mbps 🗹 11 Mbps                      |  |  |  |  |  |  |  |
| ived                              | BGN Base Transmit Rates (Mbps)        | 6 Mbps 9 Mbps 12 Mbps 18 Mbps                         |  |  |  |  |  |  |  |
| VLAN                              |                                       | 24 Mbps 36 Mbps 48 Mbps 54 Mbps                       |  |  |  |  |  |  |  |
| GRE                               |                                       |                                                       |  |  |  |  |  |  |  |
| ivelanc                           |                                       | 🗹 MCS 0 🗹 MCS 1 🗹 MCS 2 🗹 MCS 3                       |  |  |  |  |  |  |  |
| Radio                             | period and the second parts (second   | 🗹 MCS 4 🗹 MCS 5 🗹 MCS 6 🗹 MCS 7                       |  |  |  |  |  |  |  |
| FCC                               | BGN Supporced HT Transmit Races (MCS) | MCS 8 MCS 9 MCS 10 MCS 11                             |  |  |  |  |  |  |  |
|                                   |                                       | MCS 12 MCS 13 MCS 14 MCS 15                           |  |  |  |  |  |  |  |
| 05<br>Custom Cattings             |                                       |                                                       |  |  |  |  |  |  |  |
| system settings                   |                                       | MCS 0 MCS 1 MCS 2 MCS 3                               |  |  |  |  |  |  |  |
| evices                            | BGN Base HT Transmit Bates (MCS)      | MCS 4 MCS 5 MCS 6 MCS 7                               |  |  |  |  |  |  |  |
| System Settings                   | per paper randing (rea)               | MCS 8 MCS 9 MCS 10 MCS 11                             |  |  |  |  |  |  |  |
| Controller                        |                                       |                                                       |  |  |  |  |  |  |  |
| APs                               |                                       | OK Canc                                               |  |  |  |  |  |  |  |

- 29. The default mode of operation of the Meru APs in the 2.4 Ghz spectrum is 802.11bgn mode. The other possible modes are: 802.11b, 802.11g, or 802.11bg. By default, the base transmit rates are only set to 11mb for 802.11b, 802.11bg, and 802.11bgn. In order to support the Nintendo Wii, the base transmit rates must be changed to include 1mb, 2mb, and 5.5mb. This is done by checking the respective boxes in the respective mode sections.
- 30. Click the OK button to save the ESS profile locally.

| WLAN Management                                    |   |          | User: a  | idmin                   |                    |                              |                          |                       | Controller- | 172.26.96.35         | 9:41:17 AM     | <u>LI Save Help</u>  | MERU             |
|----------------------------------------------------|---|----------|----------|-------------------------|--------------------|------------------------------|--------------------------|-----------------------|-------------|----------------------|----------------|----------------------|------------------|
| Monitor                                            | V | Vireless | Interfac | e Configuration         | (9 entries)        |                              |                          |                       |             |                      |                |                      |                  |
| Maintenance                                        |   |          |          | e e e i i i gar a i e i | (0 0111100)        |                              |                          |                       |             |                      |                |                      |                  |
| Configuration                                      | Γ |          | AP ID    | AP Name                 | Interface<br>Index | AP Model                     | Administrative<br>Status | Operational<br>Status | Channel     | Operating<br>Channel | Short Preamble | RF Band<br>Selection | AP Mode          |
| System Config                                      | Γ | Search:  |          |                         |                    |                              |                          |                       |             |                      |                |                      |                  |
| Quick Start                                        |   |          | 1        | AP-1                    | 2                  | AP320i                       | Up                       | Enabled               | 153         | 153                  | Off            | 802.11an             | Normal Mode      |
| Security                                           |   |          | 1        | AP-1                    | 1                  | AD320i                       | Lin                      | Epabled               | 1           | 1                    | 00             | 802 11bap            | Normal Mode      |
| Profile                                            |   |          | •        |                         |                    | HI GEOI                      |                          | Lindbled              |             |                      | 011            | ooziiriogii          | Norman Hode      |
| Radius                                             |   |          | 2        | AP-2                    | 2                  | AP320i                       | Up                       | Enabled               | 153         | 153                  | Off            | 802.11an             | Normal Mode      |
| Captive Portal                                     | h |          | 2        | AP-2                    | 1                  | AP320i                       | Lin                      | Enabled               | 1           | 1                    | On             | 802.11hm             | Normal Mode      |
| Guest Users                                        | ļ |          |          |                         | -                  |                              |                          |                       | -           | -                    |                |                      |                  |
| Mac Filtering                                      |   |          | 3        | WIPS-Sensor-1           | 2                  | AP320                        | Up                       | Enabled               | 36          | 36                   | Off            | 802.11an             | Normal Mode      |
| Wireless IDS/IPS                                   | ľ |          | 3        | WIPS-Sensor-1           | 1                  | AP320                        | Up                       | Enabled               | 6           | 6                    | On             | 802.11bgn            | Normal Mode      |
| Rogue APs<br>Air Shield                            | ľ |          | 6        | Spectrum Sensor         | 2                  | PSM3×                        | Up                       | Enabled               | 36          | 36                   | Off            | 802.11an             | Normal Mode      |
| AP Packet Capture                                  | ſ |          | 6        | Spectrum Sensor         | 1                  | PSM3x                        | Up                       | Enabled               | 6           | 6                    | On             | 802.11bgn            | Scanning<br>Mode |
| Wired                                              | ŀ |          |          |                         |                    | _                            |                          |                       |             |                      |                |                      | Scopping         |
| VLAN                                               |   |          | 9        | AP-9                    | 1                  | AP1010                       | Up                       | Enabled               | 6           | 6                    | On             | 802.11b              | Mode             |
| Wireless<br>Radio<br>ESS<br>QoS                    |   |          |          | -                       | 1                  |                              |                          |                       |             |                      |                |                      | 1]               |
| System Settings                                    |   |          |          |                         |                    |                              |                          |                       |             |                      |                |                      |                  |
| Devices                                            |   |          |          |                         |                    |                              |                          |                       |             |                      |                |                      |                  |
| System Settings                                    |   |          |          |                         |                    |                              |                          |                       |             |                      |                |                      |                  |
| Controller                                         |   |          |          |                         |                    |                              |                          |                       |             |                      |                |                      |                  |
| APs 💌                                              |   |          |          |                         |                    |                              |                          |                       | Refres      | sh 📔 Setti           | ngs🚍 📔 🛛 Bull  | k Update             | View Details     |
| <b>@</b> [0] <mark>@</mark> [7] <mark>@</mark> [0] |   |          |          | <b>6</b> [5]            |                    | \ <b>⊘</b> [5] <b>\⊘</b> [0] |                          | & [0]                 |             | [0] 🚨 [2]            |                | (00d:00h:2           | 0m:51s]          |

31. If the wireless network has AP300s and/or AP300is, then click on the Radio button to make changes to the APs that are in the ESS-AP table for the ESS profile that will support gaming consoles. Otherwise, skip to step 37.

| WI AN Management                                                                              | ÷   |              | User: a  | admin           |                    |             |                          |                       | Controller | 172.26.96.35         | 9:42:35 AM     | <u>ILI Save He</u>   | Meru             |
|-----------------------------------------------------------------------------------------------|-----|--------------|----------|-----------------|--------------------|-------------|--------------------------|-----------------------|------------|----------------------|----------------|----------------------|------------------|
| Monitor                                                                                       | Wir | eless        | Interfac | e Configuration | n (9 entries)      |             |                          |                       |            |                      |                |                      |                  |
| Maintenance                                                                                   | _   |              |          |                 |                    |             |                          |                       |            |                      |                |                      |                  |
| ▼ Configuration                                                                               |     |              | AP ID    | AP Name         | Interface<br>Index | AP Model    | Administrative<br>Status | Operational<br>Status | Channel    | Operating<br>Channel | Short Preamble | RF Band<br>Selection | AP Mode          |
| System Config                                                                                 | Se  | earch:       |          |                 |                    |             |                          |                       |            |                      |                |                      |                  |
|                                                                                               |     | <b>Z</b> 🖨 🔽 | 1        | AP-1            | 2                  | AP320i      | Up                       | Enabled               | 153        | 153                  | Off            | 802.11an             | Normal Mode      |
| Profile                                                                                       |     |              | 1        | AP-1            | 1                  | AP320i      | Up                       | Enabled               | 1          | 1                    | On             | 802.11bgn            | Normal Mode      |
| Radius                                                                                        |     | <b>•</b> 🔿   | 2        | AP-2            | 2                  | AP320i      | Up                       | Enabled               | 153        | 153                  | Off            | 802.11an             | Normal Mode      |
| Captive Portal                                                                                | I   |              | 2        | AP-2            | 1                  | AP320i      | Up                       | Enabled               | 1          | 1                    | On             | 802.11bgn            | Normal Mode      |
| Mac Filtering                                                                                 |     | ∍            | 3        | WIPS-Sensor-1   | 2                  | AP320       | Up                       | Enabled               | 36         | 36                   | Off            | 802.11an             | Normal Mode      |
| Wireless IDS/IPS                                                                              |     |              | 3        | WIPS-Sensor-1   | 1                  | AP320       | Up                       | Enabled               | 6          | 6                    | On             | 802.11bgn            | Normal Mode      |
| Rogue APs<br>Air Shield                                                                       |     | •            | 6        | Spectrum Sensor | 2                  | PSM3x       | Up                       | Enabled               | 36         | 36                   | Off            | 802.11an             | Normal Mode      |
| AP Packet Capture                                                                             |     |              | 6        | Spectrum Sensor | 1                  | PSM3x       | Up                       | Enabled               | 6          | 6                    | On             | 802.11bgn            | Scanning<br>Mode |
| VLAN GRF                                                                                      |     | •            | 9        | AP-9            | 1                  | AP1010      | Up                       | Enabled               | 6          | 6                    | On             | 802.11b              | Scanning<br>Mode |
| Wreless<br>Radio<br>ESS<br>QoS<br>System Settings<br>Devices<br>System Settings<br>Controller |     |              |          |                 |                    |             |                          |                       |            |                      |                |                      |                  |
| APs 💌                                                                                         |     |              |          |                 |                    |             |                          |                       | Refre      | sh   Setti           | ngs 🔁 🛛 🛛 Bul  | k Update             | View Details     |
| <b>9</b> [0] <mark>9</mark> [7] <mark>9</mark> [0]                                            |     |              |          | \$\$[5]\$(2]    |                    | \votesi toj |                          | & [o] 🖥 [o]           |            | 🖾 [0] 🚨 [2]          |                | [00d:00]             | n:20m:51s]       |

32. Check each radio that is in the ESS profile for which the gaming consoles will utilize.33. Click on the Bulk Update button.

|                                                    |                                |                                 | Controller-172.26.96.35 | 9:44:52 AM | CLI Save | Help Ment       |
|----------------------------------------------------|--------------------------------|---------------------------------|-------------------------|------------|----------|-----------------|
|                                                    | User: admin                    |                                 |                         |            |          | мски            |
| Maintenance                                        |                                | Wireless Interface Configura    | ation- Bulk Update      |            |          |                 |
| ▼ Configuration ▲                                  | Channel                        |                                 |                         |            |          |                 |
| System Config                                      | Short Preamble                 |                                 |                         |            |          |                 |
| Quick Start                                        | RE Band Selection              |                                 |                         |            |          |                 |
| Security                                           |                                |                                 |                         |            |          |                 |
| Profile                                            | Ancenna Selection              |                                 |                         |            |          |                 |
| Captive Portal                                     | Transmit Power High(dBm)       |                                 |                         |            |          |                 |
| Guest Users                                        | AP Mode                        |                                 |                         |            |          |                 |
| Mac Filtering                                      | Protection Mechanism           |                                 |                         |            |          |                 |
| Wireless IDS/IPS                                   | Protection Mode                |                                 |                         |            |          |                 |
| Rogue APs                                          | THOUGHINHOUG                   |                                 |                         |            |          |                 |
| Air Shield                                         | Channel Width                  |                                 | <u>~</u>                |            |          |                 |
| AP Packet Capture                                  | MIMO Mode                      |                                 |                         |            |          |                 |
| Wired                                              | 802.11n only mode              |                                 |                         |            |          |                 |
| VLAN                                               |                                |                                 |                         |            |          |                 |
| GRE                                                | Virtual Cell                   | M On M                          |                         |            |          |                 |
| Wireless                                           | Probe Response Threshold       | on                              | Valid range: [0-100]    |            |          |                 |
| Radio<br>ESS                                       | * To update a Field, click the | checkbox next to it and input a | new value.              |            |          |                 |
| 005                                                |                                |                                 |                         |            |          |                 |
| System Settings                                    |                                |                                 | Connol                  |            |          |                 |
| Devices                                            |                                | - OK                            | Calicer                 |            |          |                 |
| System Settings                                    |                                |                                 |                         |            |          |                 |
| Controller                                         |                                |                                 |                         |            |          |                 |
| APs 💌                                              |                                |                                 |                         |            |          |                 |
| <b>@</b> [0] <mark>@</mark> [6] <mark>@</mark> [0] | (G[5] (G[1])                   | 0(5)∞[0] &[0]                   | [0] 6[2]                |            | 💿 (oc    | ld:00h:24m:51s] |

- 34. Check the Virtual Cell menu and pull down the menu to set Virtual Cell to off.
- 35. Click OK. Now the APs will be rebooted and come up in non Virtual Cell mode.
- 36. When the APs are back up and running, go back into the ESS profile that will support the gaming consoles and check the ESS-AP table to ensure the AP radios are assigned to this ESS profile. If not, then add those radios back to the ESS profile.
- 37. Click on the save button to save the configuration to the flash drive of the controller.
- 38. You are now ready to configure and test the gaming consoles. Refer to the screens and documentation of each gaming console to configure the SSID and wireless encryption modes.

# SUPPORT ALL 3 GAMING CONSOLES IN SYSTEM DIRECTOR 4.1

# Summary of steps to configure a security profile and ESSID to support all 3 gaming consoles in System Director 4.1

- 1. Create a security profile or select an existing security profile.
- 2. Optionally, create a VLAN.
- 3. Create an ESS profile or select an existing profile.
- 4. Create an overflow ESS profile or select an existing profile.

### **Detailed configuration settings**

| WI AN Managemen   | t |          | User: admin           |                  |              |                |               | Controller-172      | .26.96.35 8:19:0   | 15 AM <u>CLI Save Help</u> N   | IERU       |
|-------------------|---|----------|-----------------------|------------------|--------------|----------------|---------------|---------------------|--------------------|--------------------------------|------------|
| Monitor           | 1 | Security | Profile Table (8 e    | ntries)          |              |                |               |                     |                    |                                |            |
| Maintenance       |   |          |                       | ,                |              |                |               |                     |                    |                                |            |
| ▼ Configuration   |   |          | Security Profile Name | L2 Modes Allowed | Data Encrypt | Captive Portal | MAC Filtering | Firewall Capability | Firewall Filter ID | Passthrough Firewall Filter ID | Owner      |
| System Config     |   |          | default               | Clear            | None         | Disabled       | Off           | none                |                    |                                | controller |
| Quick Start       |   |          | wpa2psk               | WPA2 PSK         | CCMP-AES     | Disabled       | Off           | none                |                    |                                | controller |
| Security          |   |          |                       | UIDAO DOV        | COMP ATC     | Disabled       | 015           |                     |                    |                                |            |
| Profile           |   |          | weich                 | WPA2 PDK         | CCMP-AES     | Lisabled       | on            | none                |                    |                                | controller |
| Radius            |   |          | wep64-profile         | Static WEP keys  | WEP64        | Disabled       | Off           | none                |                    |                                | controller |
| Captive Portal    |   |          | wep128-profile        | Static WEP keys  | WEP128       | Disabled       | Off           | none                | -                  |                                | controller |
| Guest Users       |   |          |                       | a contract       |              |                |               |                     |                    |                                |            |
| Mac Filtering     |   |          | wep64-in-nex-pronie   | Static WEP Keys  | WEP64        | Disabled       | Un            | none                |                    |                                | controller |
| Wireless IDS/IPS  |   |          | wep128-in-hex-profile | Static WEP keys  | WEP128       | Disabled       | Off           | none                |                    |                                | controller |
| Rogue APs         |   |          | wpapsk-profile        | WPA PSK          | TKIP         | Disabled       | Off           | none                |                    |                                | controller |
| Air Shield        |   |          |                       |                  |              |                |               |                     |                    |                                |            |
| AP Packet Capture |   |          |                       |                  |              |                |               |                     |                    |                                |            |
| Wired             |   |          |                       |                  |              |                |               |                     |                    |                                |            |
| VLAN              |   |          |                       |                  |              |                |               |                     |                    |                                |            |
| GRE               |   |          |                       |                  |              |                |               |                     |                    |                                |            |
| Wireless          |   |          |                       |                  |              |                |               |                     |                    |                                |            |
| Radio             |   |          |                       |                  |              |                |               |                     |                    |                                |            |
| ESS               |   |          |                       |                  |              |                |               |                     |                    |                                |            |
| Q05               |   |          |                       |                  |              |                |               |                     |                    |                                |            |
| System Settings   |   |          |                       |                  |              |                |               |                     |                    |                                |            |
| Devices           |   |          |                       |                  |              |                |               |                     |                    |                                |            |
| System Settings   |   |          |                       |                  |              |                |               |                     |                    |                                |            |
| Controller        |   |          |                       |                  |              |                |               |                     |                    |                                |            |
| APs 🗸             |   |          | 1.1.4                 |                  | 1.1.1.1      |                | Refresh       | Add                 | Delete             | Settings                       | w Details  |
|                   | 1 |          | (S)                   | [3]              | Ų[4]♥[1]     |                | 🌽 [1] 🗒 [0]   |                     | 🕼 [0] 🛄 [2]        | (03d:00h:46m:0                 | .25]       |

- 1. Connect to the controller using an internet browser. The address is 'http://<IP address of controller>'. Log in with your controller username and password.
- 2. Click on the 'Configuration' tab on the upper left hand corner of the screen.
- 3. Scroll down to the 'Security' section and click on the 'Profile' button. The screen above will now be shown.

| WLAN Management                    | User: admin                               | Controller-172.26.96.35 8:21:34 AM CLI Save Help MCRU                                                                                                    |
|------------------------------------|-------------------------------------------|----------------------------------------------------------------------------------------------------|
| Monitor                            | Security Profile Table - Add              |                                                                                                    |
| Maintenance                        |                                           |                                                                                                    |
| Configuration     System Config    | Security Profile Name                     | Enter 1-32 chars., Required                                                                                                    |
| Quick Start<br>Security<br>Profile | L2: Modes Allowed                         | Clear Clear |
| Radius<br>Captive Portal           | Data Encrypt                              |                                                                                                    |
| Mac Filtering                      | Primary RADIUS Profile Name               | No Data for Primary RADIUS Profile Name                                                                                                    |
| Vireless IDS/IPS                   | Secondary RADIUS Profile Name             | No Data for Secondary RADIUS Profile Name                                                                                                    |
| Rogue APs<br>Air Shield            | WEP Key (Alphanumeric/Hexadecimal)        |                                                                                                    |
| AP Packet Capture                  | Static WEP Key Index                      | 1 Valid range: [1-4]                                                                                                    |
| vīred<br>VLAN                      | Re-Key Period (seconds)                   | 0 Valid range: [0-65535]                                                                                                    |
| GRE                                | Captive Portal                            | Disabled V                                                                                                    |
| Vireless<br>Radio                  | 802.1X Network Initiation                 | On w                                                                                                    |
| ESS                                | Shared Key Authentication                 | Off v                                                                                                    |
| 205<br>System Settings             | Pre-shared Key (Alphanumeric/Hexadecimal) |                                                                                                    |
| evices<br>System Settings          | Group Keying Interval (seconds)           | 0 Valid range: [0-65535]                                                                                                    |
| Controller                         | Vay Dotation                              | Distance (Cancel                                                                                                    |
|                                    |                                           |                                                                                                    |

- 4. Click on the 'Add' button to add a security profile and the screen above will be shown.
- 5. Add the security profile name.
- 6. Select the allowed L2 mode.
- 7. Select the relevant data encryption mode
- 8. Enter the WEP key or preshared key depending upon the chosen L2 mode.
- 9. Click OK to locally save the security profile.

| WI AN Management                                    | - |         | User: admin       |              |                               |               | Controller-172.20 | 5.96.35 8:35:55 AM CLL Save       | Help MERU        |
|-----------------------------------------------------|---|---------|-------------------|--------------|-------------------------------|---------------|-------------------|-----------------------------------|------------------|
| Monitor                                             | V | LAN C   | onfiguration (1 e | ntrv)        |                               |               |                   |                                   |                  |
| Maintenance                                         |   |         |                   |              |                               |               |                   |                                   |                  |
| ▼ Configuration                                     | Γ |         | VLAN Name         | Tag          | Fast Ethernet Interface Index | IP Address    | Netmask           | IP Address of the Default Gateway | Owner            |
| System Config                                       | ľ | Search: |                   |              |                               |               |                   |                                   |                  |
| Quick Start                                         | ľ |         | gamers            | 1000         | 1                             | 172.26.16.254 | 255.255.240.0     | 172.26.16.1                       | controller       |
| Security                                            | L |         |                   | 1            |                               |               |                   |                                   | I                |
| Prohie                                              |   |         |                   |              |                               |               |                   |                                   |                  |
| Radius                                              |   |         |                   |              |                               |               |                   |                                   |                  |
| Captive Portal                                      |   |         |                   |              |                               |               |                   |                                   |                  |
| Guest Users                                         |   |         |                   |              |                               |               |                   |                                   |                  |
| Mac Hitering                                        |   |         |                   |              |                               |               |                   |                                   |                  |
| Wireless IDS/IPS                                    |   |         |                   |              |                               |               |                   |                                   |                  |
| Air Shield                                          |   |         |                   |              |                               |               |                   |                                   |                  |
| AB Backet Cardure                                   |   |         |                   |              |                               |               |                   |                                   |                  |
| Weed                                                |   |         |                   |              |                               |               |                   |                                   |                  |
| VIAN                                                |   |         |                   |              |                               |               |                   |                                   |                  |
| GRE                                                 |   |         |                   |              |                               |               |                   |                                   |                  |
| Wireless                                            |   |         |                   |              |                               |               |                   |                                   |                  |
| Radio                                               |   |         |                   |              |                               |               |                   |                                   |                  |
| ESS                                                 |   |         |                   |              |                               |               |                   |                                   |                  |
| 005                                                 |   |         |                   |              |                               |               |                   |                                   |                  |
| System Settings                                     |   |         |                   |              |                               |               |                   |                                   |                  |
| Devices                                             |   |         |                   |              |                               |               |                   |                                   |                  |
| System Settings                                     |   |         |                   |              |                               |               |                   |                                   |                  |
| Controller                                          |   |         |                   |              |                               |               |                   |                                   |                  |
| APs 💉                                               |   |         |                   |              |                               | Refresh       | Add               | Delete Cettings                   | View Details     |
| <b>@</b> [0] <mark>@</mark> [22] <mark>@</mark> [0] | ] |         | 6 14              | <b>6</b> [8] |                               | & [1] 🖥 [0]   | 6                 | [0] 🛱 [2] 🛛 🚳 [9                  | 03d:01h:01m:57s] |

10. Depending upon the design of the network, this step may be optional. If so, then skip to step 19. Otherwise, scroll down to the Wired section and click on the VLAN button to create a VLAN.

| <b>WLAN Management</b>            | User: admin                                                                                                    | Controller-172.26.96.35 8:38:08 AM 🛄 | Save Help MCRU |
|-----------------------------------|----------------------------------------------------------------------------------------------------|--------------------------------------|----------------|
| Monitor                           | VLAN Configuration - Add                                                                                                    |                                      |                |
| Maintenance                       | , and the second second s |                                      |                |
| <ul> <li>Configuration</li> </ul> | ULAN Name                                                                                                    |                                      |                |
| System Config                     | V CAN NAME                                                                                                    | Enter 1-32 chars., Required          |                |
| Quick Start                       | Tag                                                                                                    | Valid range: [1-4094], Required      |                |
| Security                          |                                                                                                    |                                      |                |
| Profile                           | Fast Ethernet Interface Index                                                                                                    | Valid range: [1-2]                   |                |
| Radius                            | IP Address                                                                                                    |                                      |                |
| Captive Portal                    |                                                                                                    |                                      |                |
| Guest Users                       | Netmask                                                                                                    |                                      |                |
| Mac Filtering                     | IP Address of the Default Gateway                                                                                                    |                                      |                |
| Wireless IDS/IPS                  |                                                                                                    |                                      |                |
| Rogue APs                         | Override Default DHCP Server Flag                                                                                                    | Off 💙                                |                |
| Air Shield                        | DHCP Server IP Address                                                                                                    |                                      |                |
| AP Packet Capture                 |                                                                                                    |                                      |                |
| Wired                             | DHCP Relay Pass-Through                                                                                                    | On 💌                                 |                |
| VLAN                              |                                                                                                    |                                      |                |
| GRE                               |                                                                                                    |                                      |                |
| Wireless                          |                                                                                                    |                                      |                |
| Radio                             |                                                                                                    |                                      |                |
| ESS                               |                                                                                                    |                                      |                |
| QoS                               |                                                                                                    |                                      |                |
| System Settings                   |                                                                                                    |                                      |                |
| Devices                           |                                                                                                    |                                      |                |
| System Settings                   |                                                                                                    |                                      |                |
| Controller                        |                                                                                                    |                                      |                |
| APs 🛛 🔽                           |                                                                                                    | 0                                    | K Cancel       |

- 11. Click on the Add button to add a VLAN. The screen above should appear.
- 12. Input the VLAN name.
- 13. Input the VLAN tag number.
- 14. Input the IP address of the VLAN.
- 15. Input the subnet mask.
- 16. Input the default gateway.
- 17. Depending upon the DHCP server configuration, input the IP address of DHCP server if it is on a different subnet.
- 18. Click OK to locally save the VLAN configuration.

| I ANIMonogomont     |         |                  |                |              |                          | Control        | er-172.26.96.35 8:42    | 41 AM CLI Sav  | e Help Merrin     |
|---------------------|---------|------------------|----------------|--------------|--------------------------|----------------|-------------------------|----------------|-------------------|
| Mean Management     | ECC De  | user: admin      |                |              |                          |                |                         |                | MCRU              |
| Maintenance         | ESSPI   | onie (z entries) |                |              |                          |                |                         |                |                   |
| 🕶 Configuration 🛛 🔥 |         | ESS Profile Name | Enable/Disable | SSID         | Security Profile Name    | SSID Broadcast | Tunnel Interface Type   | Dataplane Mode | Owner             |
| /stem Config        | Search: |                  |                |              |                          |                |                         |                |                   |
| Quick Start         |         | Proteus          | Enable         | proteus-demo | wpa2psk                  | On             | No Tunnel               | Tunneled       | controller        |
| curity              |         |                  | Frable         |              | was 100 is have see file | 0-             | Configurad III ANI Only | Townshield     |                   |
| Profile             |         | gamers           | Enable         | gamers       | wep120-In-nex-pronie     | On             | Configured VLAN Only    | Tunnelea       | concroller        |
| Radius              |         |                  |                |              |                          |                |                         |                |                   |
| Captive Portal      |         |                  |                |              |                          |                |                         |                |                   |
| Guest Users         |         |                  |                |              |                          |                |                         |                |                   |
| Mac Filtering       |         |                  |                |              |                          |                |                         |                |                   |
| eless IDS/IPS       |         |                  |                |              |                          |                |                         |                |                   |
| Rogue APs           |         |                  |                |              |                          |                |                         |                |                   |
| Air Shield          |         |                  |                |              |                          |                |                         |                |                   |
| AP Packet Capture   |         |                  |                |              |                          |                |                         |                |                   |
| ed                  |         |                  |                |              |                          |                |                         |                |                   |
| VLAN                |         |                  |                |              |                          |                |                         |                |                   |
| GRE                 |         |                  |                |              |                          |                |                         |                |                   |
| eless               |         |                  |                |              |                          |                |                         |                |                   |
| Radio ESS           |         |                  |                |              |                          |                |                         |                |                   |
| 5                   |         |                  |                |              |                          |                |                         |                |                   |
| System Settings     |         |                  |                |              |                          |                |                         |                |                   |
| rices               |         |                  |                |              |                          |                |                         |                |                   |
| System Settings     |         |                  |                |              |                          |                |                         |                |                   |
| Controller          |         |                  |                |              |                          |                |                         |                |                   |
| APs 🗸               |         |                  |                |              | Ref                      | resh A         | .dd Delete              | Settings       | View Detai        |
|                     |         | kal.             | -              | 10 to 10 to  | And a                    | [0]            | Cra Ora                 |                | [03d:01b:07m:57e] |

19. Scroll down to the Wireless section and click on the ESS tab to create an ESS profile. A similar screen above should appear.

| WLAN Management                                     | User: admin                           | Controller-172.26.96.35 8:45:21 AM CLI Save Help MCRU                                                                                                    |
|-----------------------------------------------------|---------------------------------------|----------------------------------------------------------------------------------------------------|
| Monitor                                             | ESS Profile - Add                     |                                                                                                    |
| Maintenance                                         |                                       |                                                                                                    |
| ▼ Configuration                                     | ECC Drofile Name                      | Color ( Colore - Device)                                                                                                    |
| System Config                                       | LSS Profile Marile                    | Enter 1-32 chars., Required                                                                                                    |
| Quick Start                                         | Enable/Disable                        | Enable 💙                                                                                                    |
| Security                                            |                                       |                                                                                                    |
| Profile                                             | SSID                                  | Enter 0-32 chars.                                                                                                    |
| Radius Castila Dantal                               | Security Profile Name                 | default Y                                                                                                    |
| Captive Portal                                      | Primary RADTI IS Accounting Server    |                                                                                                    |
| Mac Elboring                                        | Thinking to be been and be to         | No Data for Primary RADIUS Accounting Server                                                                                                    |
| Hide Hitering                                       | Secondary RADIUS Accounting Server    | No Data for Secondary RADIUS Accounting Server                                                                                                    |
| Wireless IDS/IPS<br>Roque APs                       | Accounting Interim Interval (seconds) | 3600 Valid range: [600-36000]                                                                                                    |
| Air Shield                                          |                                       |                                                                                                    |
| AP Parket Canture                                   | Beacon Interval (msec)                | 100 Valid range: [20-1000]                                                                                                    |
| Wired                                               | SSID Broadcast                        | On 🗸                                                                                                    |
| VLAN                                                | Duidaina                              |                                                                                                    |
| GRE                                                 | onagiirg                              | AirFortress I IPV6 AppleTalk                                                                                                    |
| Wireless                                            | New AP's Join ESS                     | On 💌                                                                                                    |
| Radio                                               | Tunnal Interface Tune                 | No. There is a second second sec |
| ESS                                                 | ramo incoraco rypo                    | No Tunnel                                                                                                    |
| QoS                                                 | VLAN Name                             | No VLAN 😪                                                                                                    |
| System Settings                                     | GRE Tunnel Profile Name               | No Polo for 2011 Transl North Maria                                                                                                    |
| Devices                                             |                                       | No Data toi take Tointe Pronie Name                                                                                                    |
| System Settings                                     | Allow Multicast Flag                  | off 💌                                                                                                    |
| Controller                                          |                                       |                                                                                                    |
| APs 🐱                                               |                                       | OK Cancel                                                                                                    |
| <b>@</b> [0] <mark>@</mark> [12] <mark>@</mark> [0] |                                       | 11 Setul 101 Com Br21 SetUlut 110:57:1                                                                                                    |

- 20. Click on the Add button and the screen above should appear.
- 21. Input the ESS profile name.
- 22. Input the SSID.
- 23. Input the security profile that was created earlier.
- 24. Turn off 'New APs Join ESS'.
- 25. If a VLAN is to be used in this profile, change the Tunnel Interface Type to configured VLAN only.
- 26. Select the VLAN name from the VLAN name pull down menu.

| WI AN Management                              | llsar: admin                          | Controller-172.26.96.35 8:56:37 AM CLI Save Help MERU |   |
|-----------------------------------------------|---------------------------------------|-------------------------------------------------------|---|
| Monitor                                       |                                       | 🗹 6 Mbps 🗹 9 Mbps 🗹 12 Mbps 🗹 18 Mbps                 | ^ |
| Maintenance                                   | G base Transmit Rates (Mbps)          | 🗹 24 Mbps 🗹 36 Mbps 🗹 48 Mbps 🗹 54 Mbps               |   |
| ▼ Configuration                               |                                       |                                                       |   |
| System Config                                 |                                       | 🗹 1 Mbps 🗹 2 Mbps 🗹 5.5 Mbps 🗹 11 Mbps                |   |
| Quick Start                                   | BG Supported Transmit Rates (Mbps)    | 🗹 6 Mbps 🗹 9 Mbps 🗹 12 Mbps 🗹 18 Mbps                 |   |
| Security                                      |                                       | 💌 24 Mbps 🖭 36 Mbps 🖭 48 Mbps 🖭 54 Mbps               |   |
| Profile                                       |                                       | E cut E out E cout M cout                             |   |
| Radius                                        | DC Door Turnersk Datas (March         | 6 Mbas 0 Mbas 12 Mbas 12 Mbas                         |   |
| Captive Portal                                | ba base Transmic Rates (mups)         | 24 Mbps 36 Mbps 48 Mbps 54 Mbps                       |   |
| Guest Users                                   |                                       |                                                       |   |
| Mac Filtering                                 |                                       | V 1 Mbps V 2 Mbps V 5.5 Mbps V 11 Mbps                |   |
| Wireless IDS/IPS                              | BGN Supported Transmit Rates (Mbps)   | 🗹 6 Mbps 🗹 9 Mbps 🗹 12 Mbps 🗹 18 Mbps                 |   |
| Rogue APs                                     |                                       | 🗹 24 Mbps 🗹 36 Mbps 🗹 48 Mbps 🗹 54 Mbps               |   |
| Air Shield                                    |                                       |                                                       |   |
| AP Packet Capture                             |                                       | 🔲 1 Mbps 📃 2 Mbps 💭 5.5 Mbps 🗹 11 Mbps                |   |
| Wired                                         | BGN Base Transmit Rates (Mbps)        | 🗌 6 Mbps 📃 9 Mbps 📃 12 Mbps 📃 18 Mbps                 |   |
| VLAN                                          |                                       | 24 Mbps 36 Mbps 48 Mbps 54 Mbps                       |   |
| GRE                                           |                                       |                                                       |   |
| Wireless                                      |                                       | MCS 0 MCS 1 MCS 2 MCS 3                               |   |
| Radio                                         | BGN Supported HT Transmit Rates (MCS) |                                                       |   |
| ESS                                           |                                       |                                                       |   |
| QoS                                           |                                       |                                                       |   |
| System Settings                               |                                       |                                                       |   |
| Devices                                       |                                       | MCS 4 MCS 5 MCS 6 MCS 7                               |   |
| System Settings                               | BGN Base HT Transmit Rates (MCS)      | MCS 8 MCS 9 MCS 10 MCS 11                             |   |
| Controller                                    |                                       |                                                       | ~ |
| APs 💌                                         |                                       | OK Cancel                                             |   |
| <b>@</b> [0] <mark>@</mark> [14] <b>@</b> [0] | ₩ej₩esj<br>₩tijΦtij                   | [1] [0] [2] [03d:01h:21m:57s]                         |   |

- 27. Scroll down the page until the screen looks like the above screen shot.
- 28. The default mode of operation of the Meru APs in the 2.4 Ghz spectrum is 802.11bgn mode. The other possible modes are: 802.11b, 802.11g, or 802.11bg. By default, the base transmit rates are only set to 11mb for 802.11b, 802.11bg, and 802.11bgn. In order to support the Nintendo Wii, the base transmit rates must be changed to include 1mb, 2mb, and 5.5mb.
- 29. Click the OK button to save the ESS profile locally.
- 30. Click on the save button to save the configuration to the flash drive of the controller.
- 31. Complete the following steps to create the Virtual Cell overflow ESS profile. Go to the Wireless section and click on the ESS button.

| WLAN Management                                    | t                                      | admin@172.26.96.35 level:15 10:36:52 PM CLI Save Logout Help MCRU |
|----------------------------------------------------|----------------------------------------|-------------------------------------------------------------------|
| Monitor                                            | ESS Profile - Add                      | <u>^</u>                                                          |
| Maintenance                                        |                                        |                                                                   |
| ▼ Configuration ▲                                  | PPP Durffe Manua                       |                                                                   |
| System Config                                      | ESS Profile Name                       | Enter 1-32 chars., Required                                       |
| Quick Start                                        | Enable/Disable                         | Enable 👻                                                          |
| Security                                           |                                        |                                                                   |
| Profile                                            | SSID                                   | Enter 0-32 chars.                                                 |
| Radius                                             | Security Profile Name                  | default.                                                          |
| Captive Portal                                     |                                        |                                                                   |
| Guest Users                                        | Primary RADIUS Accounting Server       | No Data for Primary RADIUS Accounting Server                      |
| Mac Filtering                                      | Secondary RADIUS Accounting Server     | No Data for Secondary RADIUS Accounting Server                    |
| Wireless IDS/IPS                                   | Accounting Takeyin Takey (accords)     | 3000 Ukhuman Free organi                                          |
| Rogue APs                                          | Accounting Internet Interval (seconds) | 3000 Valid range: [600-36000]                                     |
| Air Shield                                         | Beacon Interval (msec)                 | 100 Valid range: [20-1000]                                        |
| AP Packet Capture                                  | CTD Dura durat                         |                                                                   |
| Wired                                              | SSID producast                         | On 📉                                                              |
| VLAN                                               | Bridging                               | AirFortress IPV6 AppleTalk                                        |
| GRE                                                | New AD's Jain ESS                      |                                                                   |
| Wireless                                           | NOW AFS JUIT COD                       | On M                                                              |
| Radio                                              | Tunnel Interface Type                  | No Tunnel 😪                                                       |
| ESS                                                |                                        |                                                                   |
| QoS                                                | VLAIV IVame                            | No VLAN M                                                         |
| System Settings                                    | GRE Tunnel Profile Name                | No Data for GRE Tunnel Profile Name                               |
| Devices                                            | Allow Multicast Filma                  |                                                                   |
| System Settings                                    | MIGW PILICES, FIEg                     | UII M                                                             |
| Controller                                         | clask chask palks -                    | ···· ·                                                            |
| APs 🖌                                              |                                        | OK Cancel                                                         |
| <b>@</b> [0] <mark>@</mark> [5] <mark>@</mark> [1] |                                        | 🚳 [0] 🕼 [0] 🕼 [2] 🚫 [01d:20h:16m:49s]                             |

- 32. Click on the Add button and the screen above should appear.
- 33. Input the ESS profile name. This profile name must be different from the name entered in step 21.
- 34. Input the same SSID that was entered in step 22.
- 35. Input the security profile that was created earlier.
- 36. If a VLAN is to be used in this profile, change the Tunnel Interface Type to configured VLAN only.

| WLAN Management                |                                 | admin@172.26.96.35 level:15 10:42:43 PM | CLI Save Loqout Help MCRU |
|--------------------------------|---------------------------------|-----------------------------------------|---------------------------|
| Monitor                        | Allow Multicast Flag            | off V                                   | <u> </u>                  |
| Maintenance                    |                                 |                                         |                           |
| Configuration                  | Silent Client Polling           | Off 💙                                   |                           |
| System Config<br>Quick Start   | Virtual Cell                    | On 💌                                    |                           |
| Security<br>Profile            | Virtual Port                    | On 💌                                    |                           |
| Radius                         | Overflow from                   | No ESS 🗸                                |                           |
| Captive Portal<br>Guest Lisers | WMM Support                     | No ESS<br>Proteus                       |                           |
| Mac Filtering                  | APSD Support                    | on v                                    |                           |
| Wireless IDS/IPS<br>Rogue APs  | DTIM Period (number of beacons) | 1 Valid range: [1-255]                  |                           |
| Air Shield                     | Dataplane Mode                  | Tunneled 💌                              |                           |
| AP Packet Capture              | AP VLAN Tag                     | 0 Valid range: [0-4094]                 |                           |
| VLAN                           | AP VLAN Priority                | v 110                                   |                           |
| GRE                            | Countermeasure                  | On 💌                                    |                           |
| Radio                          | Multicast MAC Transparency      | Off V                                   |                           |
| QoS                            | Band Steering Mode              | Band Steering Disable 💌                 |                           |
| System Settings                | Band Steering Timeout(seconds)  | 5 Valid range: [1-65535]                |                           |
| Devices<br>System Settings     | Expedited Forward Override      | V 110                                   | ~                         |
| <u>Controller</u>              |                                 |                                         |                           |
| Ars (0)(5)(1)                  |                                 | ♣(0) ඕ [0]                              | [01di20hi20mi49s]         |

- 37. Scroll down the page until the screen looks like the above screen shot.
- 38. Click on the 'Overflow from' pull-down menu and select the ESS profile that was created in step 21.
- 39. Click on the OK button to save the ESS profile locally.

|                                        | t                     |                 |         | admin           | @172.26.96.35 | level:15 11:36:51 PM | CLI Save Logout | Help MCRU         |
|----------------------------------------|-----------------------|-----------------|---------|-----------------|---------------|----------------------|-----------------|-------------------|
| Monitor                                | ESS-AP Configuration  | n (4 entries)   |         |                 |               |                      |                 |                   |
| Maintenance                            |                       |                 |         |                 |               |                      |                 |                   |
| Configuration                          | ESS Profile ESS-AP Ta | able Security P | rotiles |                 |               |                      |                 | ,                 |
| Stem Config                            | ESS Profile           | AP ID           | AP Name | Interface Index | Channel       | Admin State          | Max Calls       | BSSID             |
| Quick Start                            | Search:               |                 |         |                 |               |                      |                 |                   |
| Profile                                | gamers 🤤              | 1               | AP-1    | 1               | 1             | Up                   | 0               | 00:0c:e6:eb:72:24 |
| Radius                                 | gamers                | 1               | AP-1    | 2               | 153           | Up                   | 0               | 00:0c:e6:47:a4:98 |
| Captive Portal                         | gamers                | 2               | AP-2    | 1               | 1             | Up                   | 0               | 00:0c:e6:eb:72:24 |
| Guest Users                            | gamers                | 2               | AP-2    | 2               | 153           | Up                   | 0               | 00:0c:e6:47:a4:98 |
| Mac Filtering                          |                       |                 |         |                 |               |                      |                 | 1                 |
| AP Packet Capture<br>ed<br>VLAN<br>GRE |                       |                 |         |                 |               |                      |                 |                   |
| ala an                                 |                       |                 |         |                 |               |                      |                 |                   |
| Dada                                   |                       |                 |         |                 |               |                      |                 |                   |
| Radio                                  |                       |                 |         |                 |               |                      |                 |                   |
| Radio                                  |                       |                 |         |                 |               |                      |                 |                   |
| Radio<br>ESS<br>System Settings        |                       |                 |         |                 |               |                      |                 |                   |
| Radio<br>ESS                           |                       |                 |         |                 |               |                      |                 |                   |
| Radio                                  |                       |                 |         |                 |               |                      |                 |                   |

- 40. Click on the ESS button on the left side.
- 41. Select the Virtual Cell overflow ESS profile by clicking on the adjacent red arrow box.
- 42. Click on the ESS-AP Table tab to add the APs to this ESS profile if the APs are not in the ESS-AP table. The screen above should appear.
- 43. Click on the save button to save the configuration to the flash drive of the controller.
- 44. You are now ready to configure and test the gaming consoles. Refer to the screens and documentation of each gaming console to configure the SSID and wireless encryption modes.

## 3. SUMMARY

This deployment document outlined the configuration steps required to support gaming consoles on Meru Networks controllers and access points. To support the Sony Playstation 3, ESS profiles must have Virtual Port and Virtual Cell disabled due to its unique MAC address change during the AP association phase. To support the Nintendo Wii, transmit data rates must be added. To support both of the Nintendo Wii and Xbox 360, Virtual Port can be enabled or disabled.